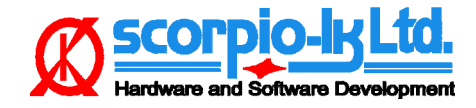

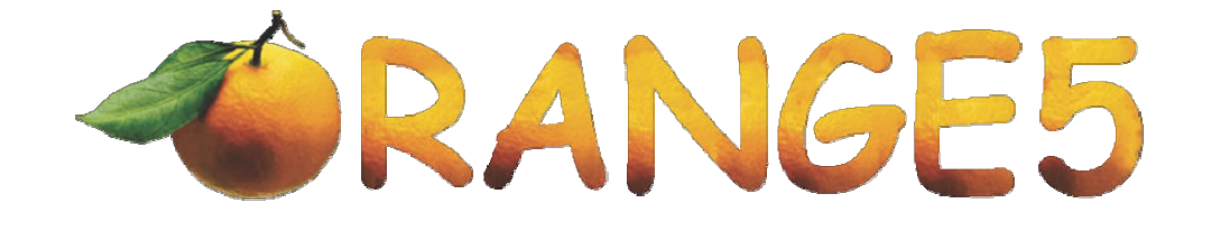

## Чтение и вались SRS Тойота и Субару с процессором Renesas по CAN бев отлайки процессора при помощи Оранж-5

## Содержание:

| • | Описание                     | 2  |
|---|------------------------------|----|
| • | Рабочий режим (CAN)          | 3  |
| • | Boot-режим (CAN)             | 5  |
| • | Boot-режим (Tx-Rx)           | 7  |
| • | Рекомендуемый порядок работы | 9  |
| • | Примечание                   | 10 |
| • | Конструктивные варианты SRS  | 11 |

 $\mathbf{I}$ 

ſ

<u>Чтение и запись SRS Тойота и Субару с процессором Renesas</u> по CAN без отпайки процессора при помощи Оранж-5

Применение в некоторых SRS процессоров Renesas с внутренней EEPROM внесло немалые сложности в возможность удаления crash-данных из блоков. Для работы с этими процессорами необходимы специализированые программаторы. Стереть EEPROM, а значит и crash-данные, невозможно, пока не стерта Flash-память с программой. Но, если мы стираем программу, значит потом надо что-то записать обратно! В этом и состоит главная сложность работы с подобными блоками. Специализированые программаторы, умеющие читать область Flash стоят не мало и помимо этого есть еще одно неудобство – процессор необходимо отпаивать. При наличии дампа с программой, особых проблем не возникает.

Исследования этого типа блоков SRS показали еще один способ работы с ними. Это работа штатными средствами, предусмотреными разработчиками этих блоков, а именно – чтение и запись по CAN шине. Работа проводилась с блоками SRS Toyota и Subaru. В описании рассматриваются принципы работы в различных режимах на примере SRS Toyota.

*Рабочий режим (CAN)* – тот режим, в котором блок находиться в автомобиле. Также возможно подключение на столе. В этом режиме возможно чтение, сравнение и стирание Flash. Также возможно чтение модельного номера SRS. Если произведено стирание Flash, то блок «зависает» и после некоторых манипуляций может быть переведен в boot-режим.

*Воот-режим (CAN)* – простор для фантазии. Возможно все, что будет не лениво сделать. В этом проекте реализованы чтение, стирание, запись Flash. Чтение заводских идентификаторов блока из информационной области EEPROM. Blank Check и стирание EEPROM данных. После записи правильного дампа Flash и сброса процессора, блок переходит обратно в рабочий режим.

*Boot-режим (Tx-Rx)* – Первоначально стирается Flash и EEPROM, после чего возможна запись Flash и ее чтение для проверки операции записи.

Работа с блоком SRS реализована через программатор Orange-5 с CAN-адаптером. Для режима Boot (Tx-Rx) адаптер не требуется. Версия программного обеспечения программатора – не ниже 1.31. Так-как принципы работы с блоком в разных режимах отличаются кардинально, было написано три программы – отдельно для каждого режима.

Для подключения программ к Orange-5 создаем файл конфигурации, например «8-Airbag.cfg», который должен находиться в папке с программой Orange-5. Программы помещаем в папку HPL.

Возможна работа с SRS сделаными на разных типах процессоров, имеющих Flash 256КВ или 512КВ.

WWW.SCOrpio-IK.com

vww

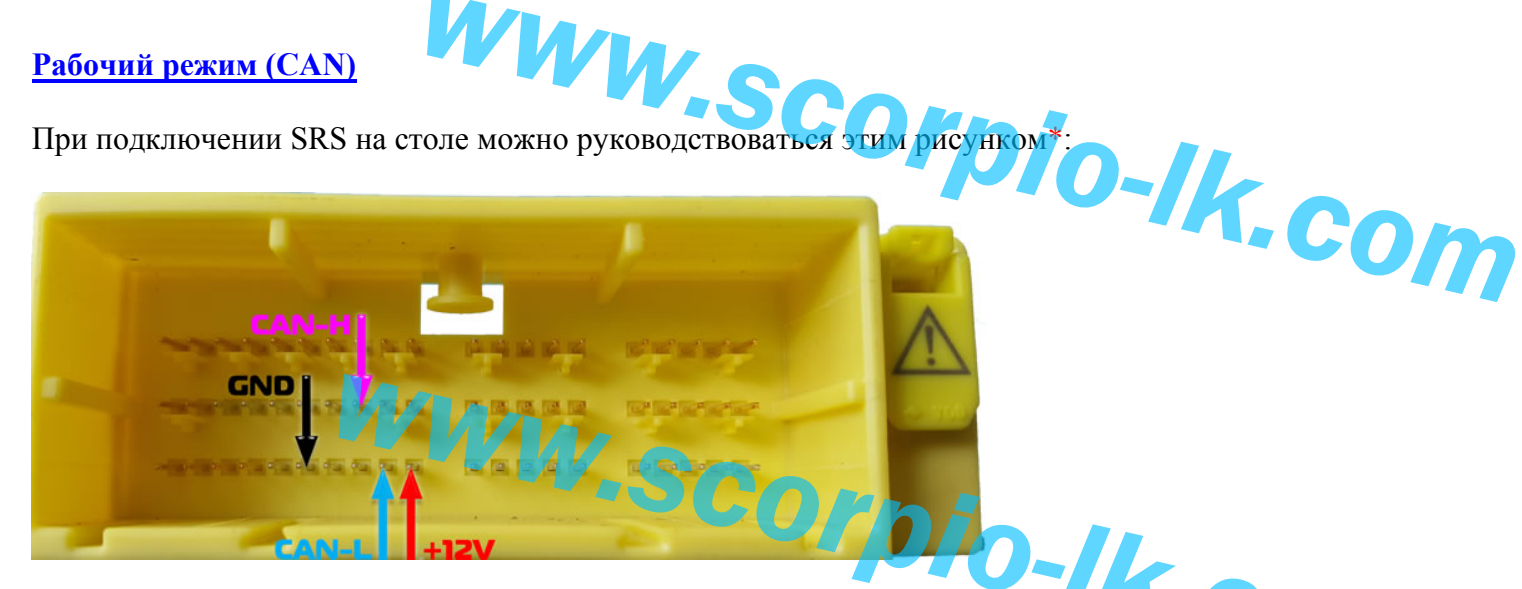

Для работы в автомобиле понадобится изготовить переходной кабель от САN-адаптера Orange-5 к диагностическому разъему. K-Line и BATT для работы с SRS нам не нужны, но если уже стали делать переходной кабель, то задействуем и эти цепи. Может пригодиться в дальнейшей работе.

| Orange-5 Адаптер CAN K-Line Pa | зъем DB9 | 1               | 4 (GND)    |          |
|--------------------------------|----------|-----------------|------------|----------|
| Name                           | Pin      |                 | 5 (GND)    | TUI      |
| GND                            | 1        | 3               | 6 (CAN-H)  | (090-11) |
| GND                            | 2        | 4               | 7 (K-Line) |          |
| CAN High                       | 3        |                 |            |          |
| K Line (ISO 9141-2)            | 4        | <sup>5</sup> ~  |            |          |
| CAN Low                        | 5        | 9               | 16 (BATT)  |          |
| Battery Power (+12V Vbat       | 9        | DB-9 (Orange-5) | OBD-II     |          |

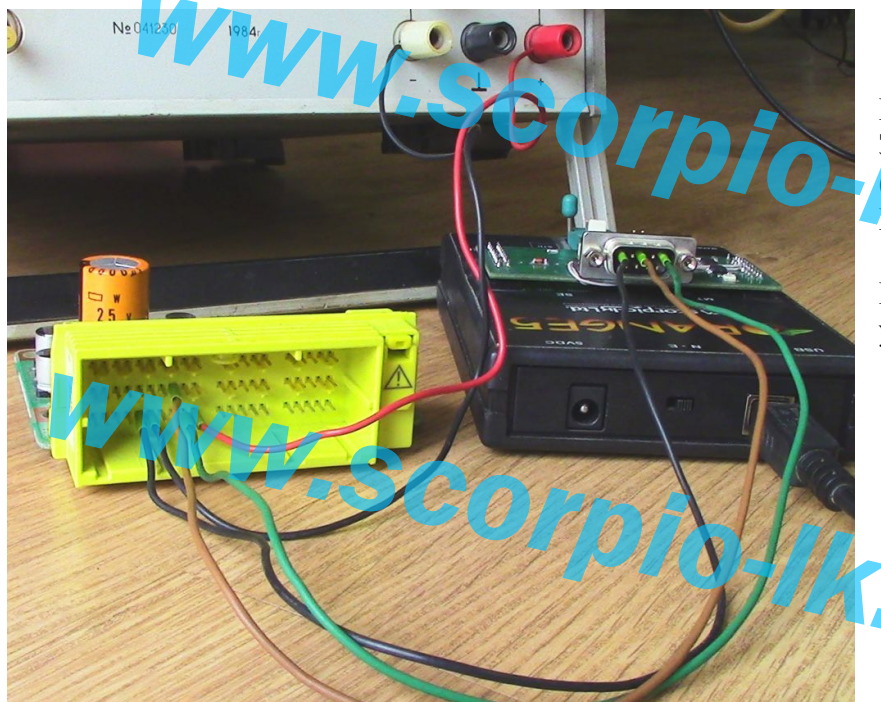

Подключение блока SRS к Orange-5. Задействованы GND (черный), CAN-Н (коричневый) и CAN-L (зеленый). Питание подается на блок SRS.

Перемычка «CAN Term» в Orange-5 установлена.

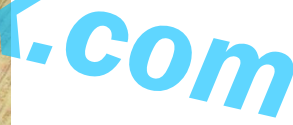

\*В главе "Конструктивные варианты SRS" рассматриваются некоторые различные модели. В этом примере показан вариант 1 plo-IK;con

Запустив Orange-5, выбираем один из вариантов для рабочего режима в зависимости от того, какой размер Flash имеется в процессоре SRS.

Если выбран неверный размер, например 512КВ вместо 256КВ, то процесс чтения прервется на середине с сообщением об ошибке. SRS перестанет отвечать на запросы. В этом случае следует выключить и включить зажигание и после этого повторить чтение с уже корректно выбраным вариантом работы.

🕛 👭 🚝 🚺 🔳

- 🗆 ×

lash

X

SRS number: 89170-06380

Bead SBS Nur

Drange

0123456789ABCDEF

. . . . . . . . . . . . .

Возможности программы:

-

Configuration

Chip

8-6

256Kx8 512Kx8

[2]

MCU with 256K Flash MCU with 512K Flash

- читать Flash;

elect Type View Groups

Group

[4]

Subaru in WORK Mode (CAN) Toyota in WORK Mode (CAN)

Anyone in BOOT Mode (CAN) Anyone in BOOT Mode (Tx+..

 $(\mathfrak{P})$ 

- сравнить дамп и Flash;
- читать номер модели SRS;
- стереть Flash.

WWW.S Включив зажигание в автомобиле, можем прочитать номер блока SRS. Если дамп Flash от такого блока уже имеется, то процесс чтения можно пропустить. В том случае, если дамп Flash с этого блока нам интересен, например для коллекции, или дальнейшей работы с блоком, читаем Flash нажатием кнопки R (Read). Время чтения Flash в этом режиме составляет около 12-ти минут для

Flash (orig).bin - Ora

🗲 🔒

L

00000 00010

00020

File Buffer Device Tools Options Type Recent Help

Pa Pa

02 03

01

C

07

04 05 06

процессора с 256 КВ и около 25 минут для процессора с 512 КВ Flash.

Работа EEPROM, чтение или ее очистка в рабочем режиме не возможны. Чтобы очистить EEPROM от crash-данных необходимо перевести блок в boot-режим, для этого надо стереть Flash. При нажатии "Erase Flash" - будет стерт 0-й блок Flash (начальные 4 KB) и блок станет неработоспособным, но теперь с ним можно работать в boot-режиме. bool-p-

Www.scorpio-lk.com

Www.scorpio-1k.com

Cornic

08 09 0A 0B 0C 0D 0E 0F

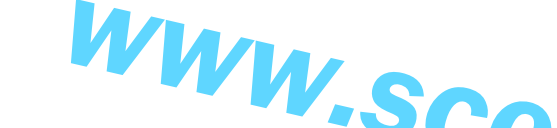

Boot-режим доступен при полностью, или частично стертой Flash. Помимо этого, в блоке SRS, необходимо проделать пару операций: отпаять 0-резистор в цепи Reset процессора (иначе мешает работать сторожевой таймер) и установить в цепи Reset процессора дополнительный резистор, номиналом в пределах 10kOm - 47kOm (подтяжка Reset  $\kappa$  +5V).

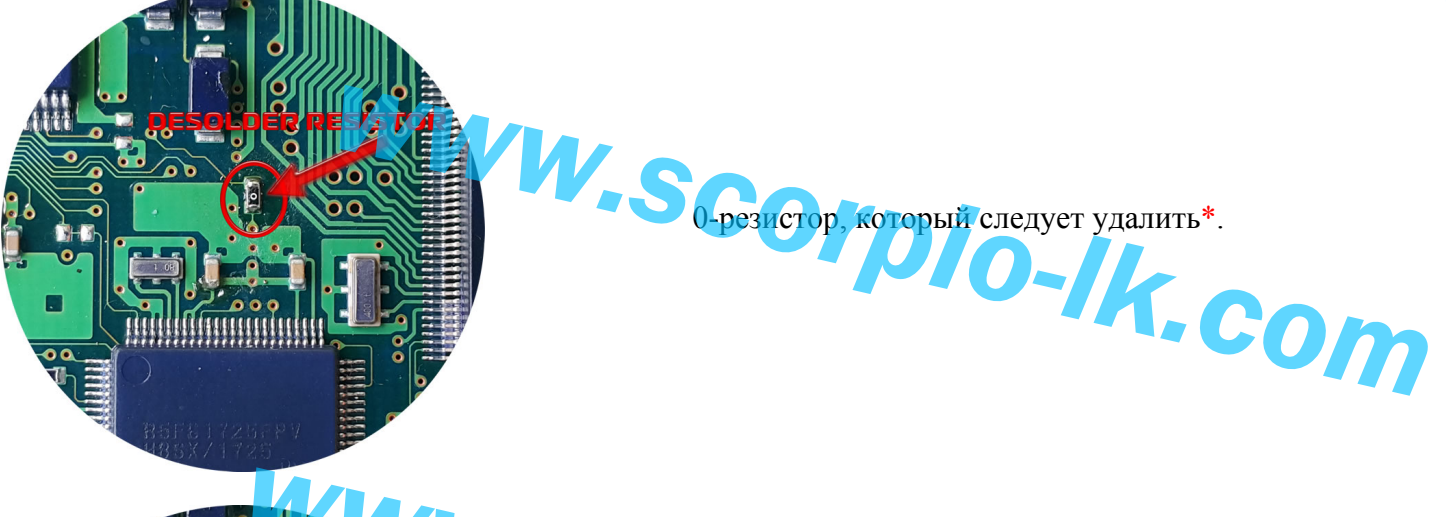

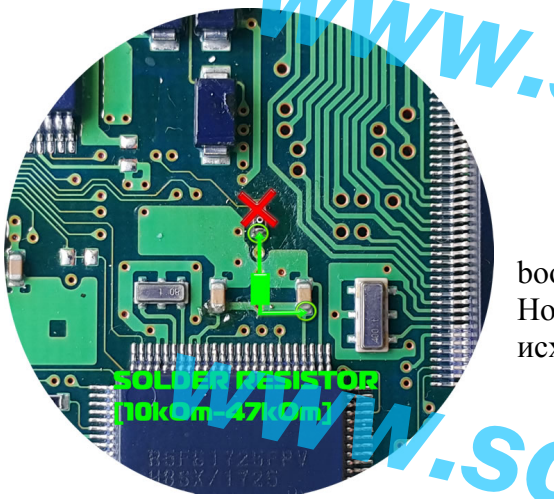

Дополнительный резистор, который следует установить\*. boot-режиме (Flash стерта), так и в рабочем режиме (Flash записана). Но лучше, после завершения работ с блоком, привести все в исходный вид.

| View Groups                                                                                                    | Configuration 8-Airbag                     |                  |
|----------------------------------------------------------------------------------------------------|--------------------------------------------|------------------|
| Group [4]                                                                                                    | Chip [2]                                   |                  |
| Subaru in WORK Mode (CAN)<br>Toyota in WORK Mode (CAN)<br>Anyone in BOOT Mode (CAN)<br>Anyone in BOOT Mode (Tx+ | MCU with 256K Flash<br>MCU with 512K Flash | 256Kx8<br>512Kx8 |

Select Typ

SCOIDIO-IK Подключаем SRS на столе, согласно распиновке питания и CAN-шины, показаной для рабочего режима. Запускаем Orange-5 и выбираем вариант работы в Boot-режиме.

UK Carcel DIO-Окно программатора после чтения EEPROM INFO показано на скриншоте. При выбраной области EEPROM INFO кнопка «Запись» не активна, так как эту область можнотолько читать. Тут могут быть интересны наименование процессора (R5F61721), его тактовая частота (тут 40 МГи), серийный номер блока и т.д.

\*В главе "Конструктивные варианты SRS" рассматриваются некот

|                   |                                                                                                    |    |                |      |      |                          |            | -  |    |    | 4  | <b>1</b> , 10 | 5            | 3  | <b>y</b> 📖      |                                         |  |
|-------------------|----------------------------------------------------------------------------------------------------|----|----------------|------|------|--------------------------|------------|----|----|----|----|---------------|--------------|----|-----------------|-----------------------------------------|--|
|                   | Blank Check EEPROM                                                                                                    |    |                |      |      | Erase EEPROM Erase Flash |            |    |    |    |    |               |              |    |                 |                                         |  |
|                   |                                                                                                    | 88 | 01 0           | 2 03 | 84   | 05 O                     | 5 07       | 68 | 89 | ØA | ØB | 0C 0          | D ØE         | ØF | 0123456789ABCDE | F                                       |  |
|                   | 88818                                                                                                    | 52 | 35 44<br>31 EI | 5 36 | 31   | 37 3;<br>38 FF           | 2 31<br>FF | FF | FF | FF | FF | FF FI         | F FF<br>F FF | FF | R5F61721        |                                         |  |
|                   | 00020                                                                                                    | 31 | 38 3           | B FF | FF   | FF FI                    | FF         | 32 | 31 | 30 | FF | FF F          | FFF          | FF | 100210          |                                         |  |
|                   | 00030                                                                                                    | 44 | 54 34          | 4 32 | 30   | 30 4                     | 20         | 20 | 29 | 32 | 33 | 30 3          | 3 34         | 30 | DT4200K 23034   | 0                                       |  |
| OM DEO            | 00050                                                                                                    | 30 | 39 FI<br>31 31 | 8 31 | 34   | 32 34                    | 32         | 31 | 30 | 30 | 37 | 30 3          | F FF         | FF | 01014242100701. |                                         |  |
| OM INFO           | 00060                                                                                                    | FF | FF FI          | FF   | FE   | FF FI                    | FF         | FF | FF | FF | FF | FF FI         | FFF          | FF |                 |                                         |  |
| —                 | 00070                                                                                                    | FF | FF FI          | FFF  | FF   | FF FI                    | FF         | FF | FF | FF | F  | FF FI         | FFF          | FF |                 |                                         |  |
|                   | 1                                                                                                    |    |                |      |      |                          |            |    |    |    |    |               |              |    |                 |                                         |  |
| к как эту         |                                                                                                    |    |                |      |      |                          |            |    |    |    |    |               |              |    |                 |                                         |  |
|                   | 1                                                                                                    |    |                |      |      |                          |            |    |    |    |    |               |              |    |                 |                                         |  |
| нтересны          | 1                                                                                                    |    |                |      |      |                          |            |    |    |    |    |               |              |    |                 |                                         |  |
| <b>1</b>          | 1                                                                                                    |    |                |      |      |                          |            |    |    |    |    |               |              |    |                 |                                         |  |
| эвая частота      | 1                                                                                                    |    |                |      |      |                          |            |    |    |    |    |               |              |    |                 |                                         |  |
|                   |                                                                                                    |    |                |      |      |                          |            |    |    |    |    |               |              |    |                 |                                         |  |
|                   | Type: CAN BODT-mode SRS (128 x 8) Toyota SRS (Renesas MCU). MCU must be first erased in working mode. vcc 500V 💌 EEPROM II 💌 |    |                |      |      |                          |            |    |    |    |    |               |              |    |                 |                                         |  |
|                   |                                                                                                    |    |                |      |      |                          |            |    |    |    |    |               |              |    |                 |                                         |  |
|                   | Ready D000000                                                                                                    |    |                |      |      |                          |            |    |    |    |    |               |              |    |                 |                                         |  |
|                   | D                                                                                                    |    |                |      |      |                          |            |    |    |    |    | 1             |              |    |                 | ,,,,,,,,,,,,,,,,,,,,,,,,,,,,,,,,,,,,,,, |  |
| различные модели. | в это                                                                                                    | МΓ | іри.           | ме   | pe i | IOK                      | азг        | ιH | ва | рИ | ан | ТΙ            |              |    |                 |                                         |  |

- 0 ×

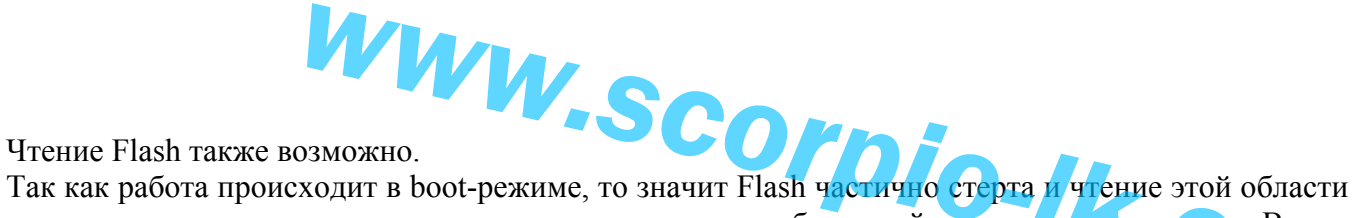

может представлять интерес только после ее записи, из соображений проверки записаного. Время чтения Flash 256 КВ в этом режиме – около 30 секунд.

Состояние блоков EEPROM можно оценить, нажав «Blank Check EEPROM». В появившемся окне, стертые блоки будут отмечены галочками:

| Erase Block EEPROM |      |      |      |      |      |    |      |              |      |      |      |      |     |      |      | ×    |
|--------------------|------|------|------|------|------|----|------|--------------|------|------|------|------|-----|------|------|------|
| ErasedBlocks:      | 0: 🔽 | 1: 🗖 | 2: 🗖 | 3: 🔽 | 4: 🖂 | OK | 6. 🔽 | 7: 🔽<br>Canc | 8: 🔽 | 9: 🔽 | A: 🔽 | B: 🔽 | o.⊽ | D: 🔽 | E: 🔽 | F: 🗹 |
|                    |      |      |      |      |      |    |      |              |      |      |      |      |     |      |      |      |

Для приведения блока SRS в «новое» состояние необходимо стереть ЕЕРВОМ. Нажимаем соответствующую кнопку «Erase EEPROM». Все блоки EEPROM будут стерты, в чем можно убедиться, повторно запустив Blank Check EEPROM.

Запись Flash возможна только после ее стирания. Можно было бы обойтись только записью начальных 4 KB Flash, которые стираются в рабочем режиме, но тут возможны различные варианты. Например, кем-то записан дамп от иной модели SRS и эта программа работает не корректно. Поэтому нажатие кнопки «Erase Flash» стирает всю Flash, так же как и последующая запись тоже пишет всю область.

Следующим шагом по восстановлению блока SRS будет запись Flash. Выбираем область FLASH, становится доступной кнопка [W] (Write). Открываем в Orange дамп, считаный в рабочем режиме и жмем кнопку записи. Время записи 256 КВ Flash – около 2 минут. Если после записи не выключать питание на SRS, то можно прочитать то, что записалось. Пока питание с блока не снято, он продолжает находиться в boot-режиме. Поэтому не критична очередность записи Flash и очистки EEPROM.

Если запись Flash прошла успешно, EEPROM очищена, то можно отпаивать дополнительный резистор, запаивать на место 0-резистор и устанавливать SRS в автомобиль. Habana DIO-IK.COM

WWW.SCOrpio-Ik.com

WWW.SCOrpio-IKicom

### Boot-режим с использованием Txd и Rxd

Режим работы, рассматриваемый в этой главе, можно использовать для записи Flash в том случае, когда в режимах работы по CAN нет возможности связаться с процессором. Такое может произойти когда в процессор ошибочно записана некорректная программа, или запись прервалась не завершившись. В описываемом режиме при попытке связаться с процессором все данные в EEPROM и Flash стираются. После стирания областей памяти становятся доступными запись и чтение Flash. Этот режим наиболее трудоемок по количеству подключаемых линий, а также может вызвать затруднения в тех случаях, когда попадается SRS с неизвестным расположением точек подключения.

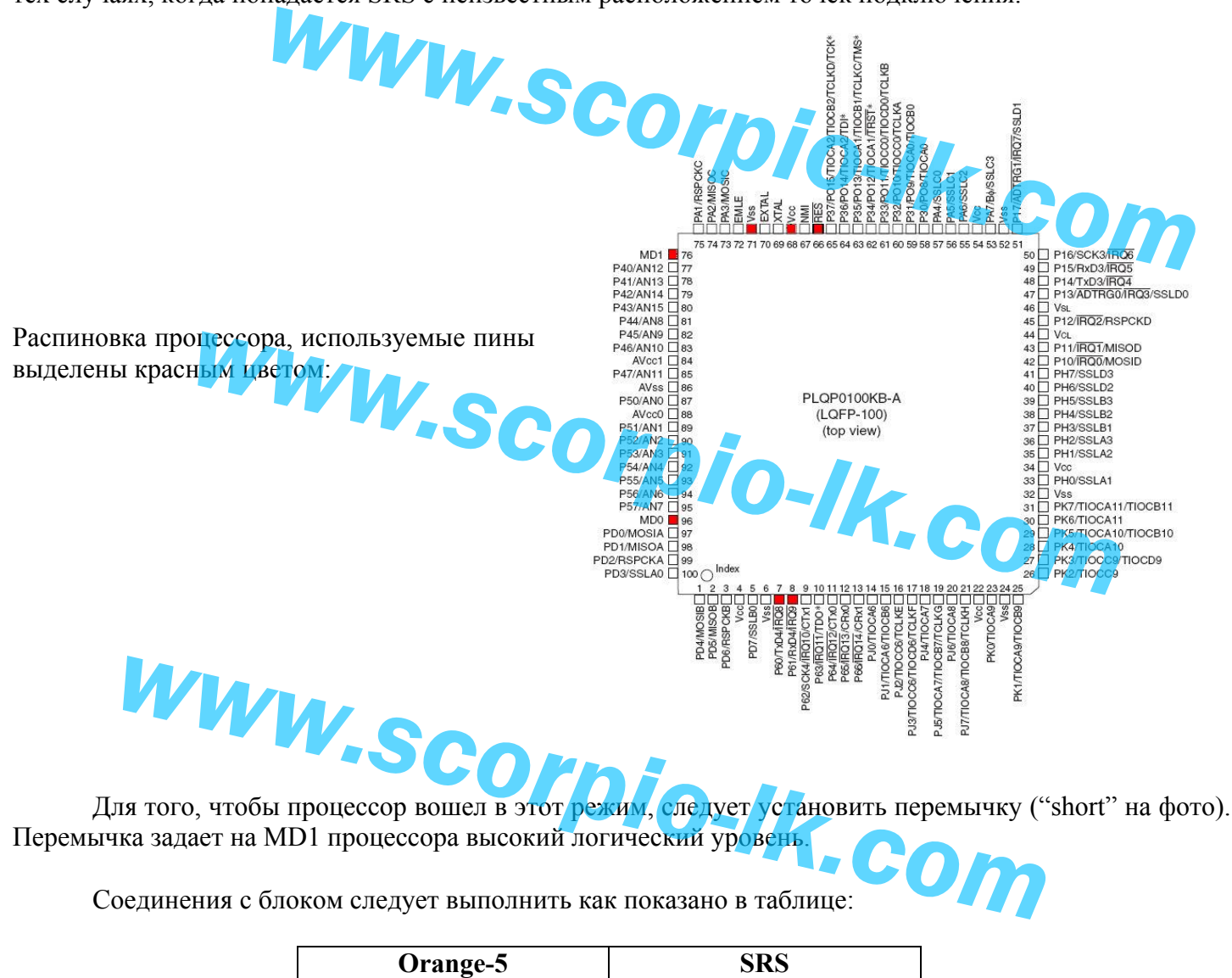

|          | Orange-5 | SRS             |
|----------|----------|-----------------|
|          | GND      | GND             |
| VV V/IA, | VCC      | Vcc(+5v)        |
|          | RXD      | TxD             |
|          | TXD      | RxD             |
|          | RST      | Reset           |
|          | PDX      | MD0             |
|          |          | short MD1 – Vcc |
|          |          |                 |

Помимо этих подключений также следует удалить с платы 0-резистор, как показано для Bootрежима с использованием CAN. Дополнительный резистор можно не устанавливать, так как тут мы используем сигнал Reset от Оранжа.

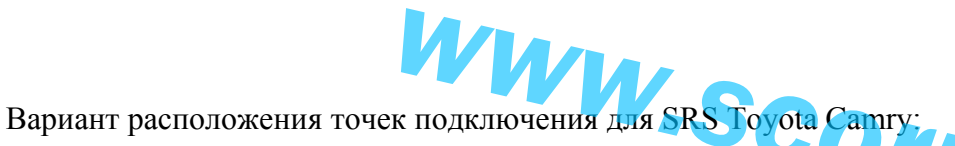

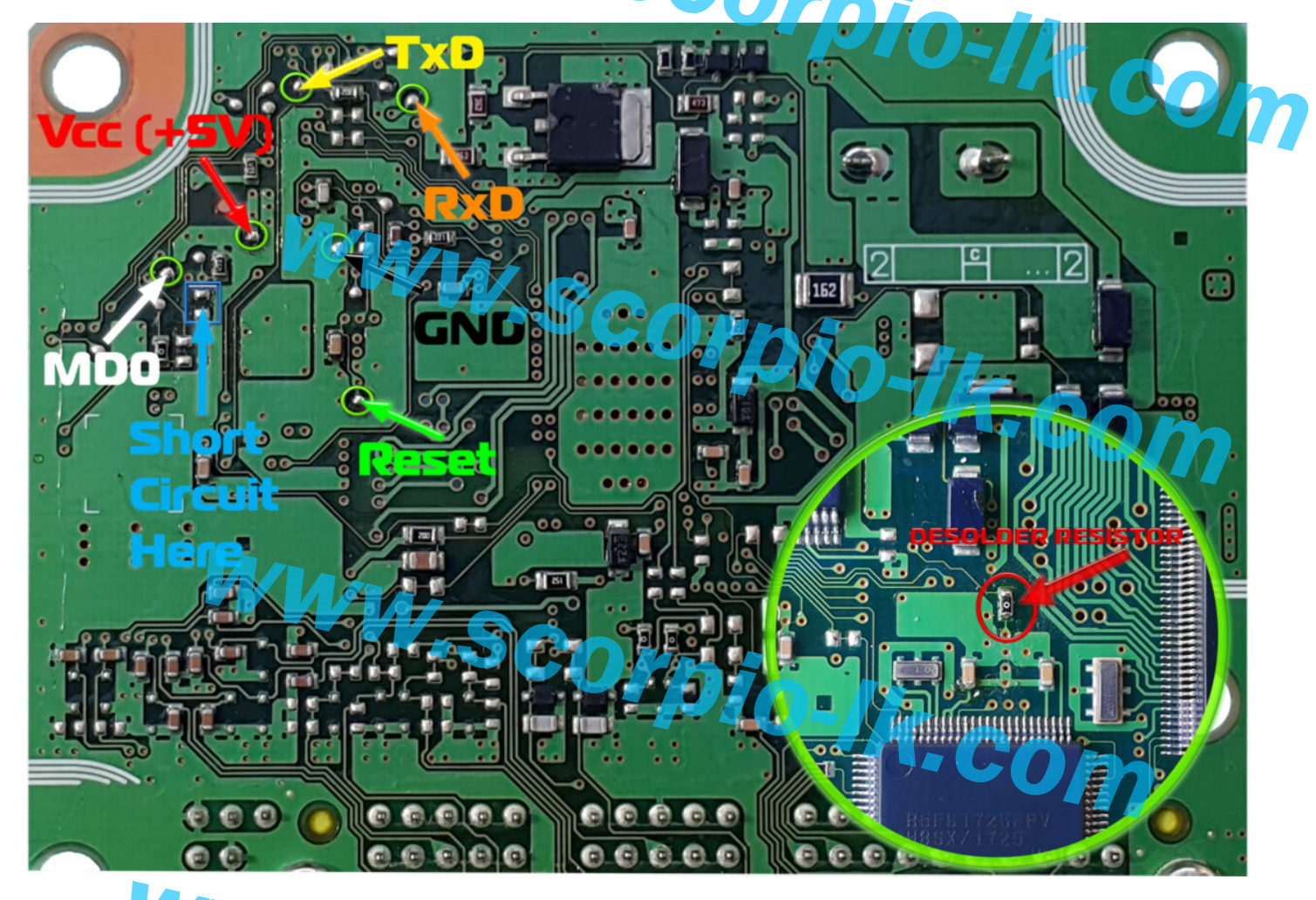

После подготовки блока к работе, запускаем Оранж-5 и выбираем соответствующую программу:

Connect with MCU at 10MHz

R5F61725 (40MHz) R5F61725 (64MHz) R5F61725 (80MHz)

Flash = 262144 Kb

MCU

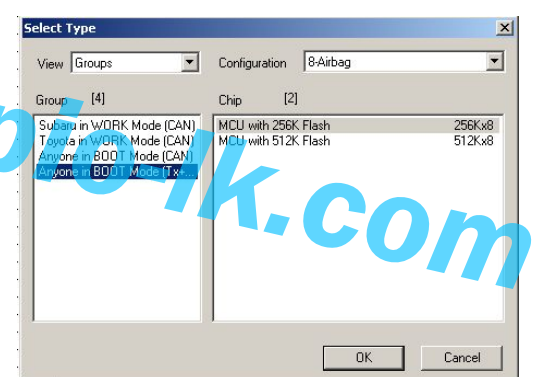

При первом запуске чтения или записи будет осуществлена попытка связи с процессором и в случае успеха будет отображено окно с информацией о процессоре.

После нажатия [OK] выводится предупреждение о том, что данные в процессоре будут стерты:

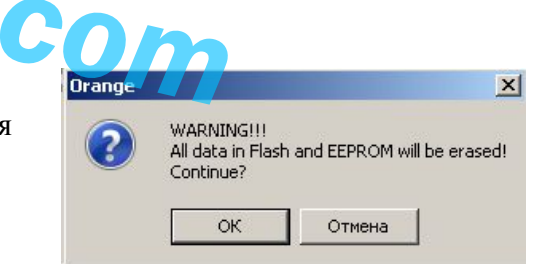

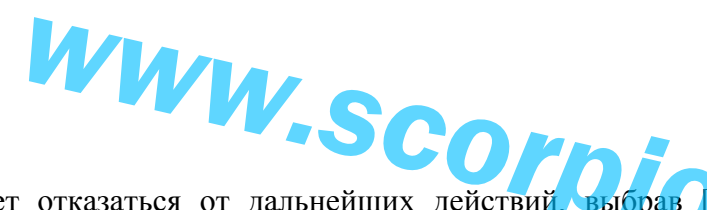

Пользователь может отказаться от дальнейших действий, выбрав [Cancel], или продолжить работу, выбрав [OK]. Если выбрано продолжение работы, то области памяти в процессоре стираются и после этого становится доступно чтение или запись Flash. Загрузив дамп Flash в Orange-5 можно произвести его запись в процессор. Время записи 256 Кб Flash составляет около полторы минуты. После записи можно выполнить Compare, чтобы убедиться в правильности записаного, или вызвать чтение.

# Рекомендуемый порядок работы И.SCC

Первоначально следует определиться с модельным номером SRS. Это можно сделать прямо в автомобиле, не доставая блок. Для работы следует выбрать программу Work-mode (CAN). Определив номер SRS, можно приступать к следующим действиям. Тут возможно два направления, в зависимости от того, имеется у пользователя дамп флэш от такого SRS, или нет.

- I. Пользователь не имеет дампа флэш этого SRS. Работа проводится «на столе», или в автомобиле.
- Прочитать дамп флэш из SRS в рабочем режиме используя CAN адаптер;
- Сохранить дамп под удобным именем;
- Дальнейшие действия рассмотрены в п. И
- Пользователь имеет дамп флэш для этого SRS. Работа проводится «на столе». II.

010-1k

- Удалить 0-резистор и припаять дополнительный, как показано в документации; \_
- В рабочем режиме, используя CAN адаптер, стереть флэш;
- Выключить питание SRS; \_
- Для дальнейшей работы выбрать программу Boot-mode (CAN); \_
- Включить питание SRS:
- Стереть EEPROM;
- Стереть Flash;
- Выбрать в Оранже-5 область FLASH; \_
- rpio-lk.com Загрузить имеющийся дамп флэш в Оранж-5; \_
- Записать Flash (Write); -
- Выполнить сравнение дампа с содержимым Flash (Compare);

WWW.scorpio-IK-com

При отсутствии ошибок завершаем работу, припаяв 0-резистор и удалив дополнительный.

Для случая, если при работе были допущены какие-то ошибки (записан «чужой» дамп, прервалась запись, и т.д.) и блок перестал отвечать на запросы по САМ в любом режиме, существует возможность нескольким. стереть Flash и EEPROM в boot-mode по нескольким проводам. Порядок действия описан в разделе Boot-mode (Tx+Rx).

#### Примечание

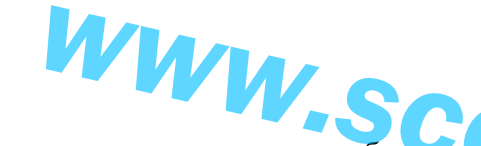

Ко всему вышенаписаному хочу немного добавить о нептатной ситуации, встретившейся мне в процессе работы над этим проектом. В SRS была записана чужая программа, которая должна была работать в другом процессоре, с другой частотой кварца. SRS запускался с этой программой в рабочем режиме, но так как настройки таймеров и CAN в чужой программе были рассчитаны под другой кварп то связаться с блоком не удавалось. В этой ситуации помогла временная замена кварца на такой, с каким должна была работать программа. После этого удалось связаться с блоком в рабочем режиме и выполнить стирание Flash. Далее был устанановлен на место свой кварц и работа с блоком продолжилась уже в boot-режиме по описаной выше методике. Помимо описаного выше случая, для записи Flash в неотвечающий на запросы по CAN контроллер, можно использовать вариант <u>Boot (Tx-Rx)</u>.

Www.scorpio-lk.com

WWW.SCOrpio-Ik.com

WWW.SCOrpio-Ik.com

WWW.Scorpio-IKicom

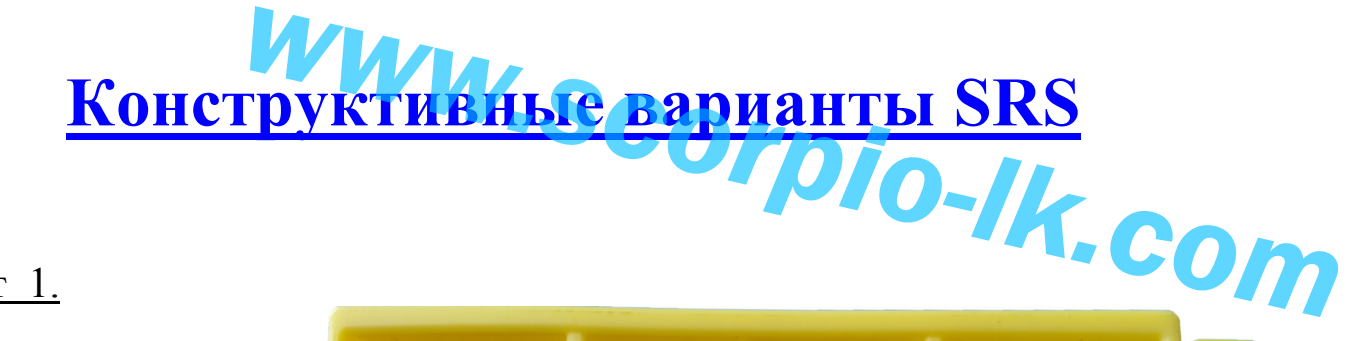

Вариант 1.

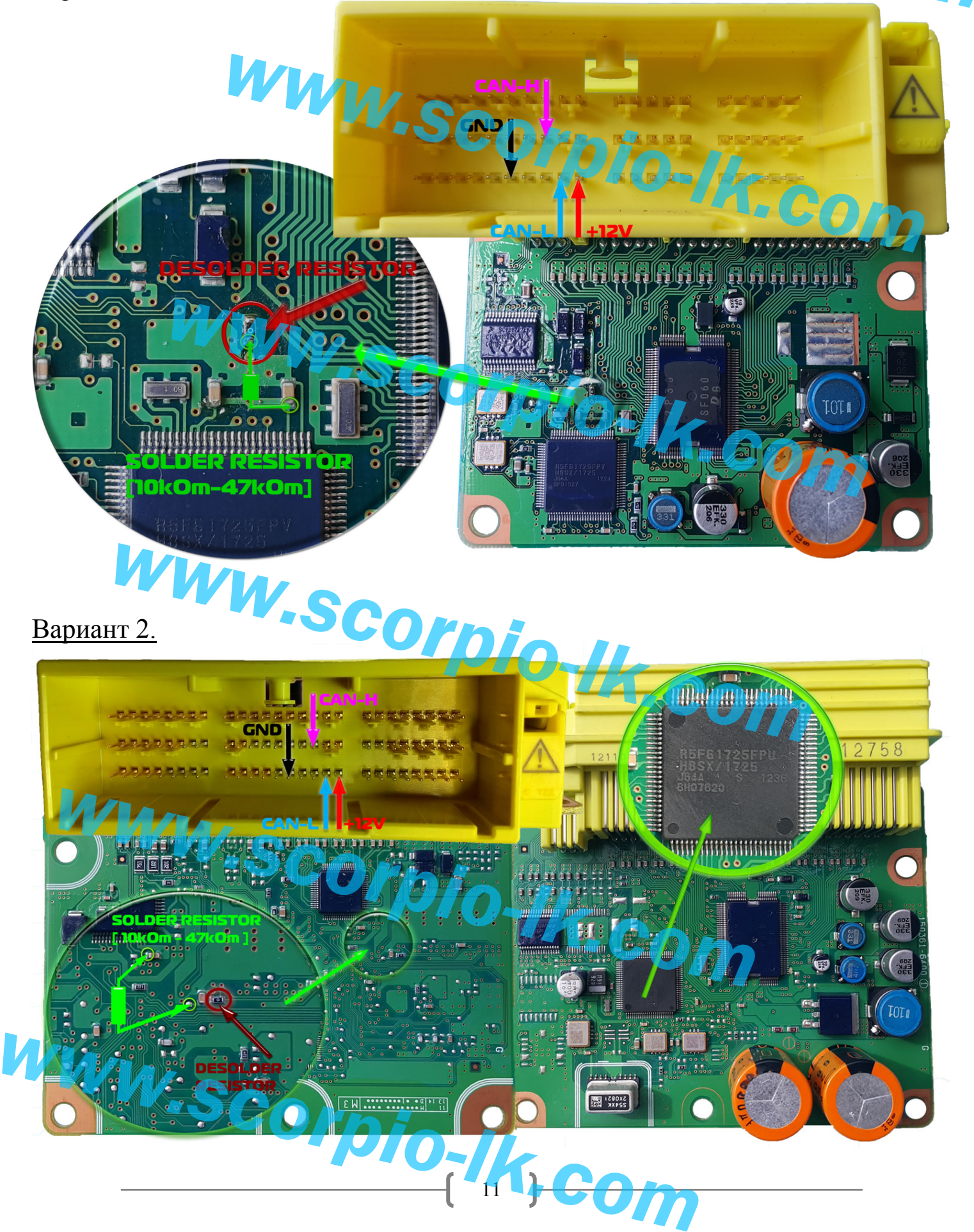

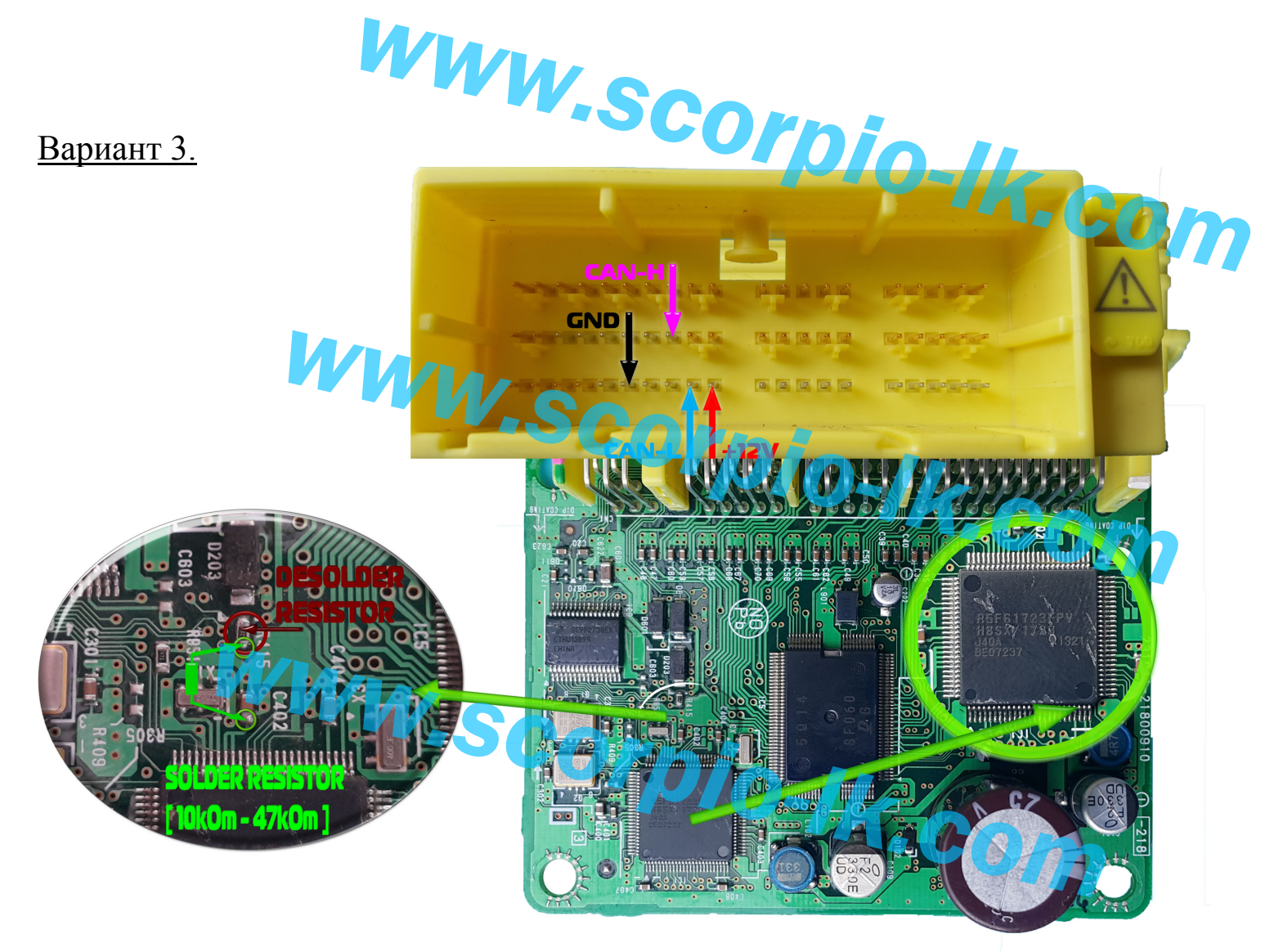

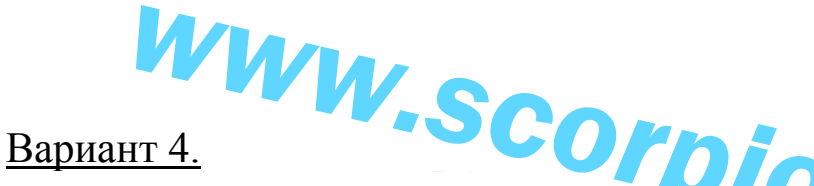

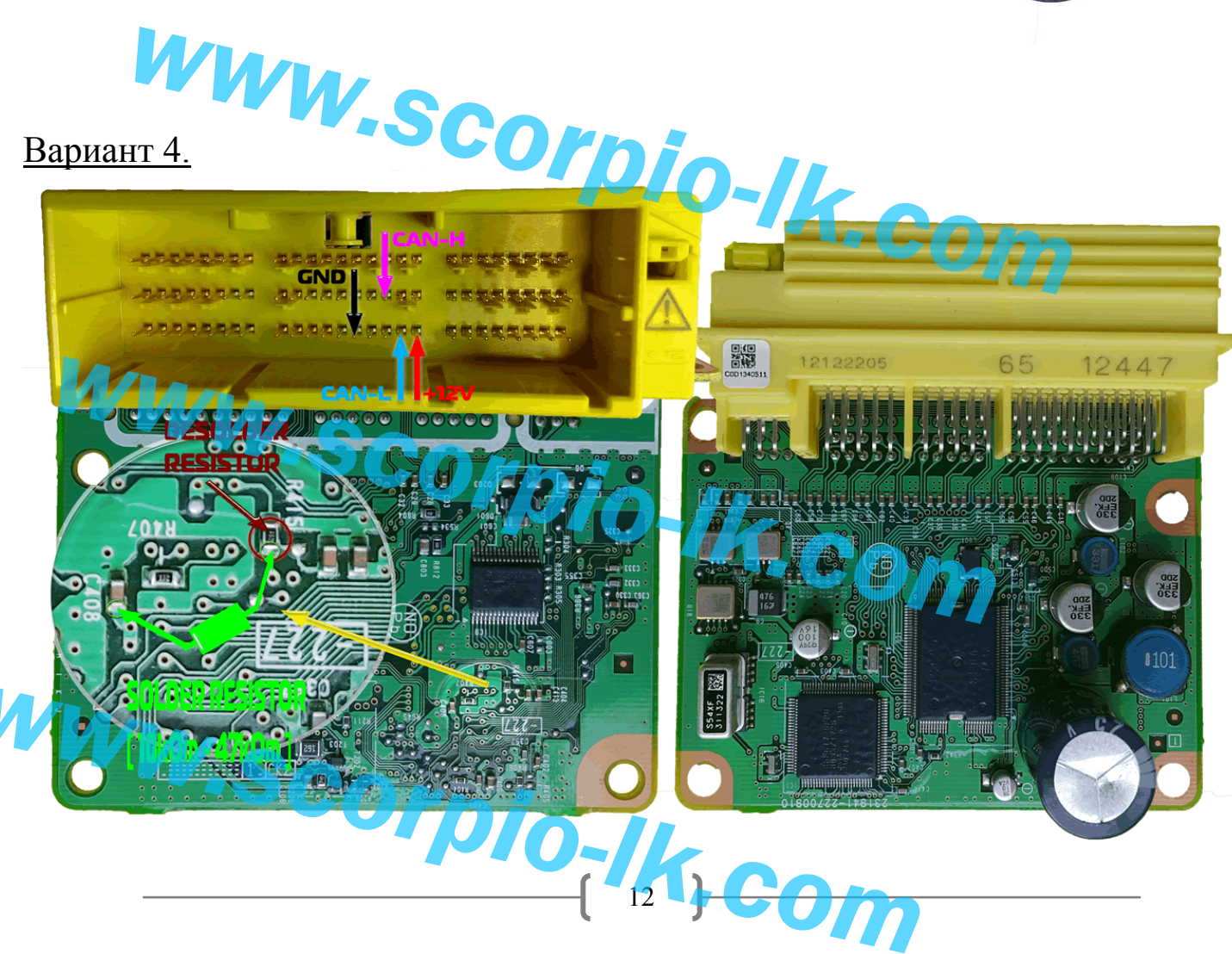